## שליחת הודעות לסטודנטים באפליקציית הרצוג החדשה

## <u>שלב ראשון</u>

כניסה לשיעורים שלי

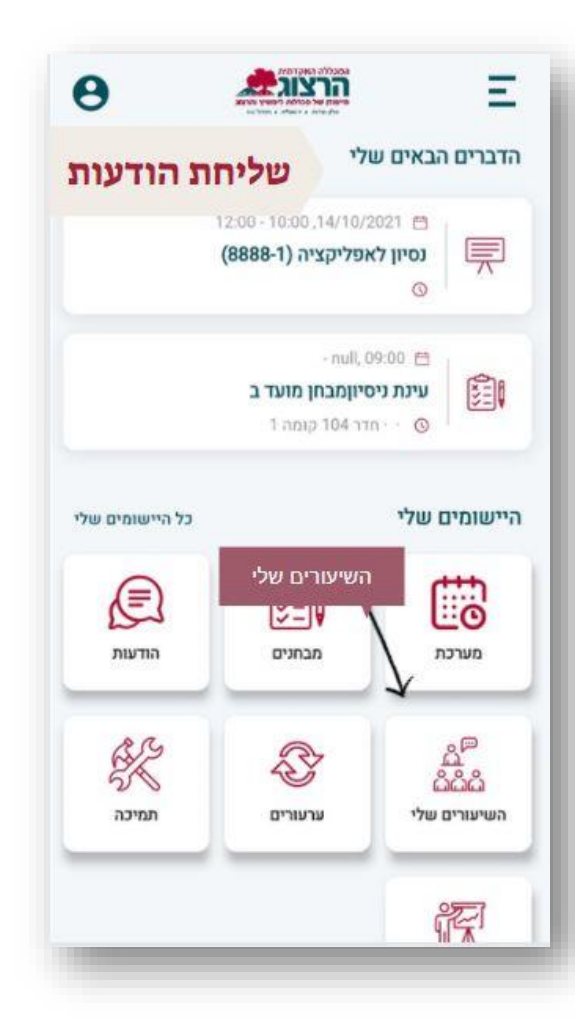

## <u>שלב שני</u>

נעמוד על שורת השיעור, 2 בצד שמאל נלחץ על נקודות ...

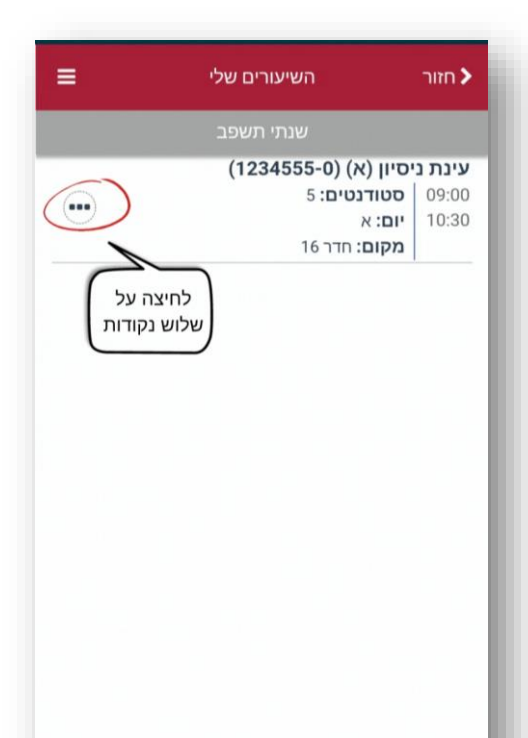

## שלב שלישי

נבחר שלח הודעה

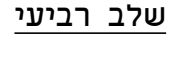

נשלח הודעה עם נושא, ותוכן בגוף ההודעה.

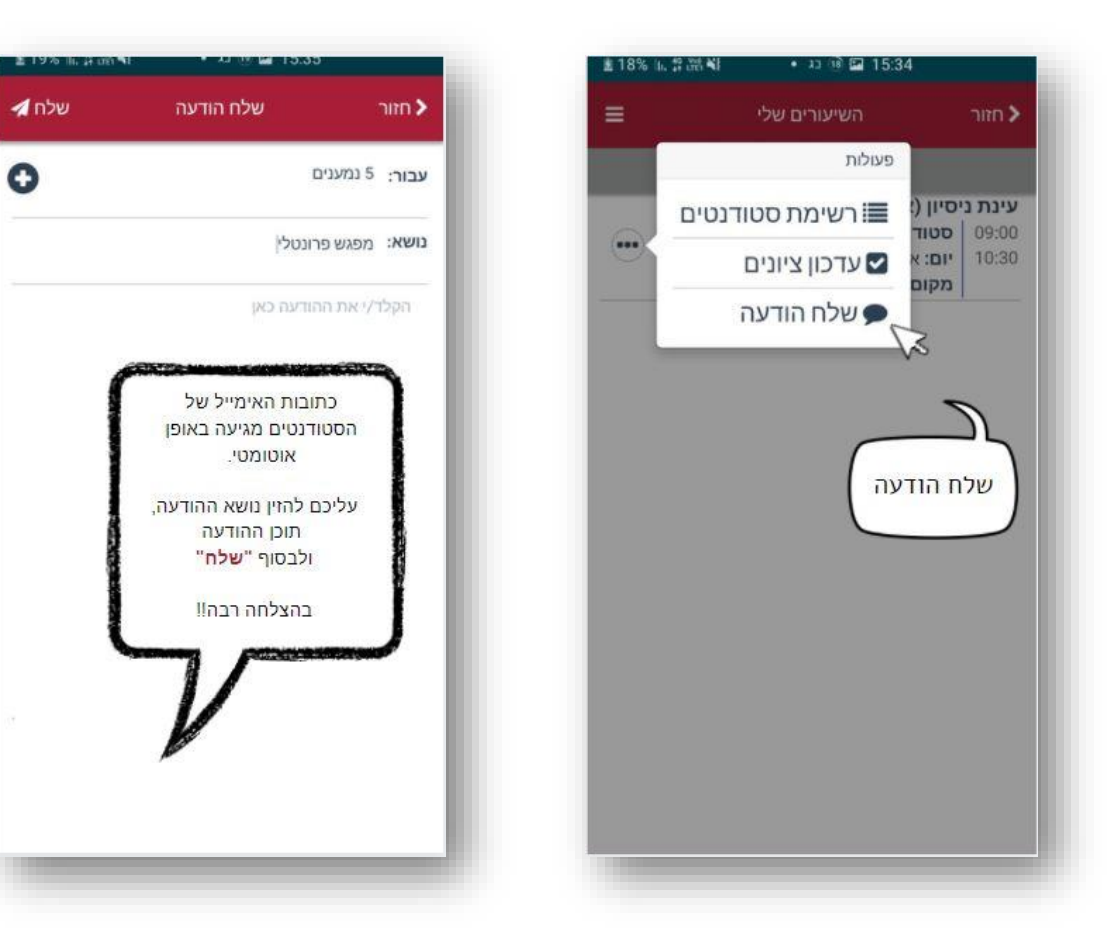